## **Wireless Transmission System**

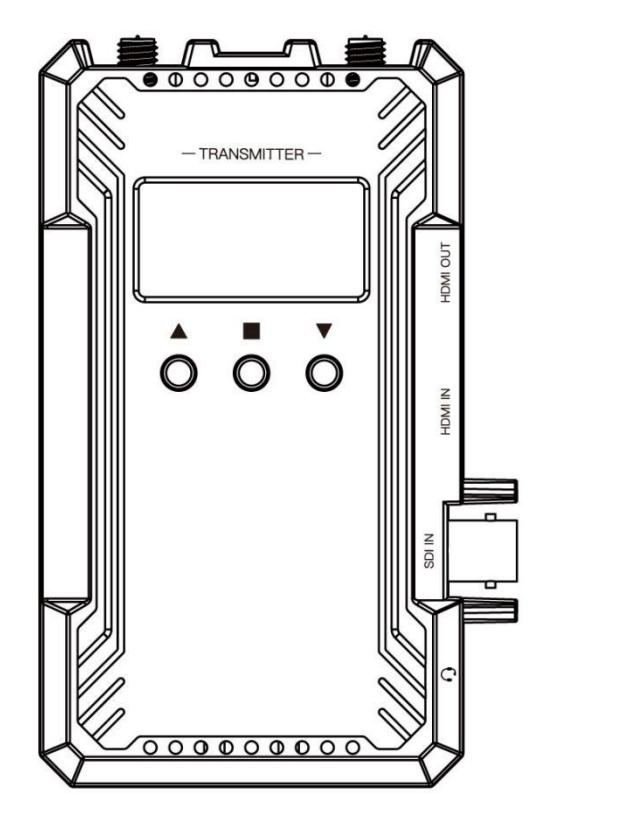

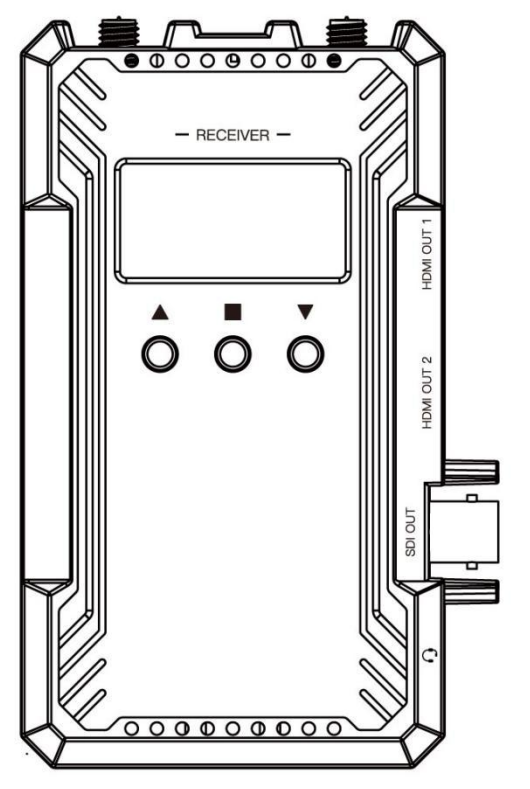

# **User Manual**

Thank you for purchasing wireless video transmission system. Please read this manual carefully before using the product, wish you a happy experience!

#### Caution

- Do not expose this device to extreme hot, cold, dusty or humid environments.
- Do not scratch the device with sharp objects
- Do not drop this device from high place, as this may cause hardware damage.
- This device is designed for non-water proofing. Please do not allow any liquid to penetrate into the device.
- Do not attempt dismantle, open or repair this device by non-technical person, as this may cause permanent damage to the device.

#### Features

- Dual HDMI & SDI (optional) signal interfaces
- Transmission range up to 1000ft, with ultra-low latency 0.08S
- Up to 1080P60Hz
- The transmitter can be switched as a receiver at will.
- Wireless full-duplex talkback, real-time intercom between the director and the photographer.
- One TX to multiple RX
- Support APP monitoring for Android/IOS system.
- 13 frequency channels, AUTO channel scan.

## Content

| Product Instruction       | 4  |
|---------------------------|----|
| Installation Instruction  | 5  |
| Port Instruction          | 6  |
| UI Instruction            | 8  |
| APP Operation Instruction | 13 |
| Parameter                 | 16 |
| Frequency Chart           | 17 |

### **Product Introduction**

Full duplex intercom wireless video transmission system including TX and RX integrated with intercom which enable communication between the director and the photographer as well as wireless video transmission system functions, save your time and costs to set an extra intercom system. Support SDI (optional) and dual HDMI wirelessly transmission range in 300 meters (max 400m) with 0.08S ultra-low latency.

Up to 1080P/60Hz, provide higher quality image. Support one transmitter to multiple receivers, the transmitter can be switched as a receiver at will. OLED screen show link status, signal strength, video format, intercom mode, battery level, temperature, fan status, etc. information. Android/iOS system APP monitoring; NP-F battery, Type-C and DC power supply ways.

Ideal for filmmaking, sport events, wedding live broadcast, etc.

### Installation Instruction

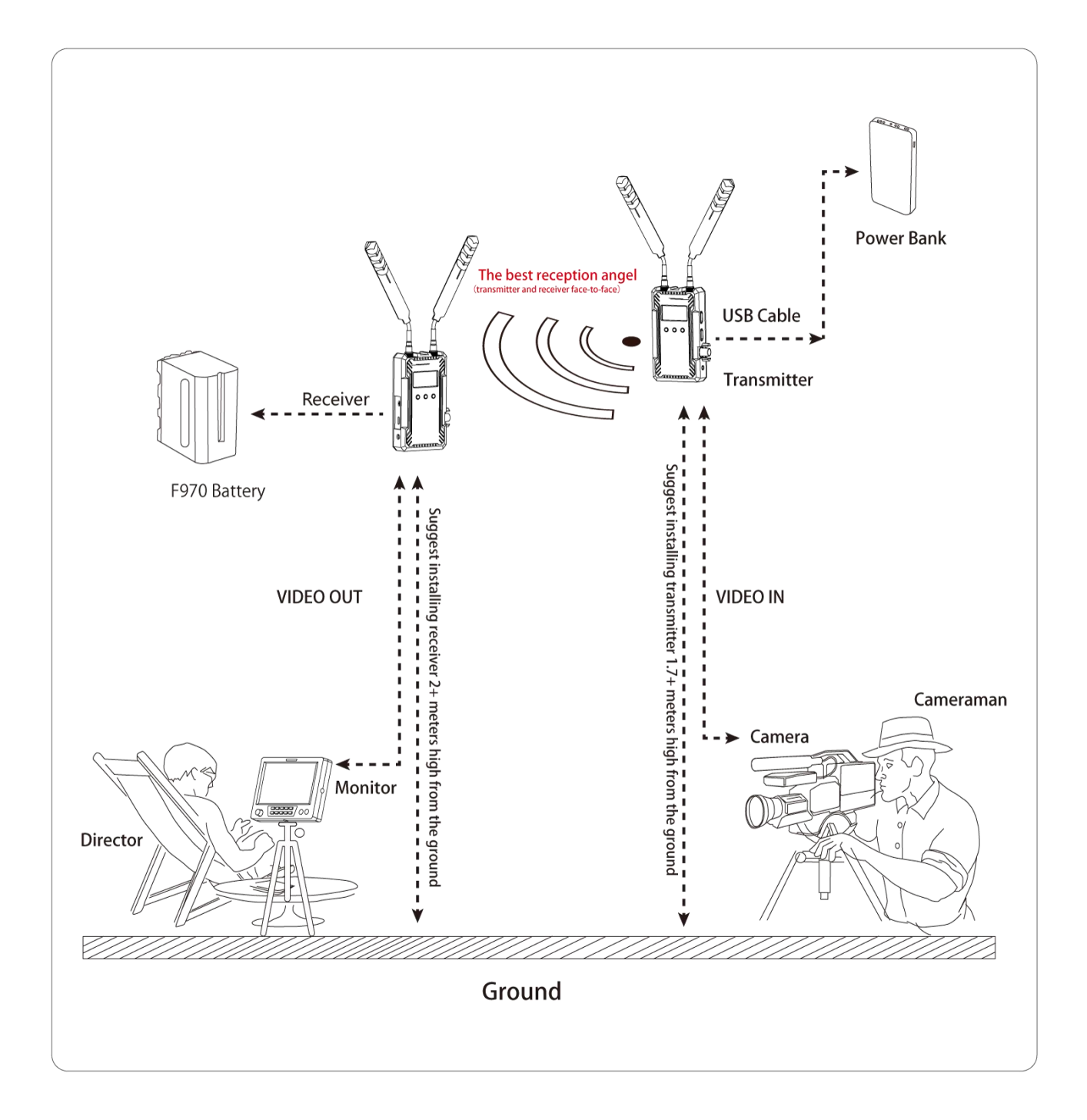

### **Port Instruction**

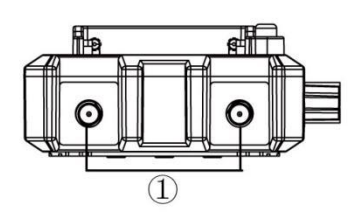

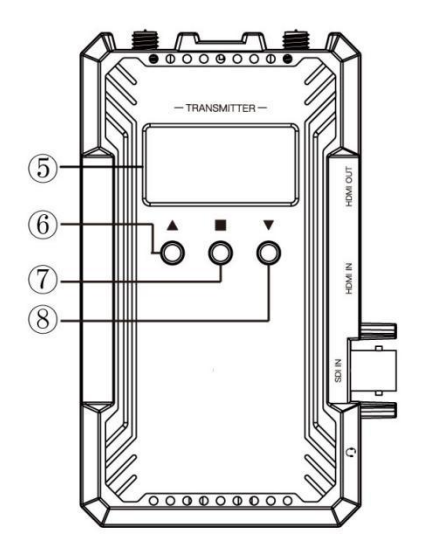

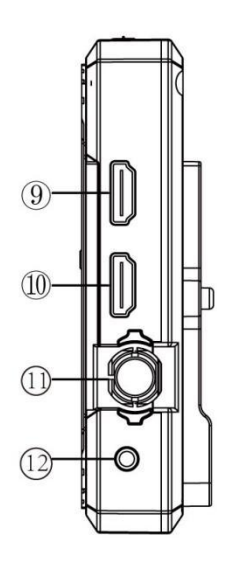

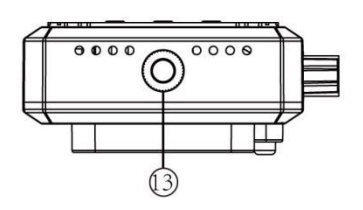

#### Transmitter

- (1): Antenna Ports
- (2): Power OFF/ON
- (3): Type-C Power Input/Upgrade
- (4): DC Power IN
- **(5): OLED Screen**
- 6: UP button
- (7): OK button

- (8): DOWN button
- (9): HDMI Signal Output
- 10: HDMI Signal Input
- (1): SDI Signal Input ( optional )
- 12: 3.5mm Earphone Port
- (13): 1/4 Screw Hole

### **Port Instruction**

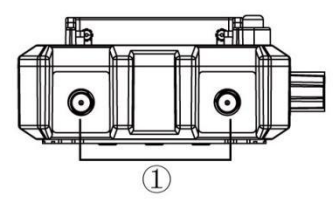

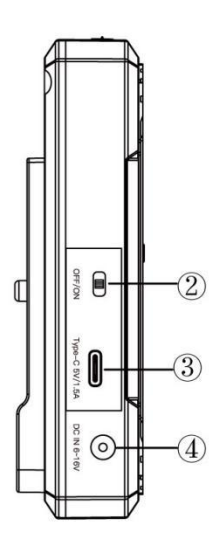

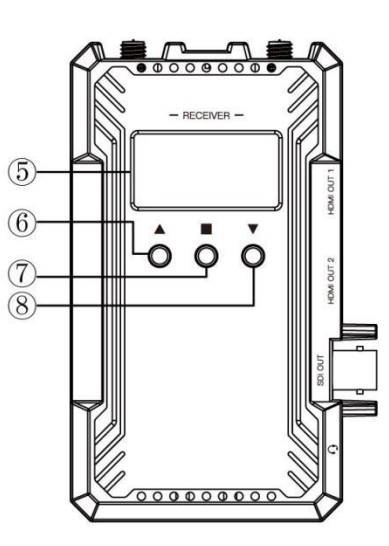

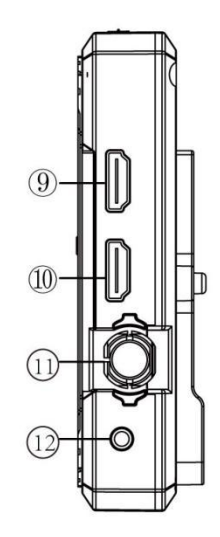

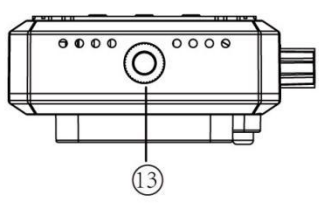

#### Receiver

- (1): Antenna Ports
- **(2):** Power OFF/ON
- (3): Type-C Power Input/Upgrade
- (4): DC Power IN
- (5): OLED Screen
- 6: UP button
- (7): OK/MENU button

- (8): DOWN button
- (9): HDMI Signal Output1
- (10): HDMI Signal Output2
- (1): SDI Signal Output(optional)
- 12: 3.5mm Earphone Port
- (13): 1/4 Screw Hole

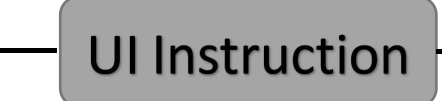

#### 1. Startup Screen

The startup screen is as above. When the device runs, the main menu will display.

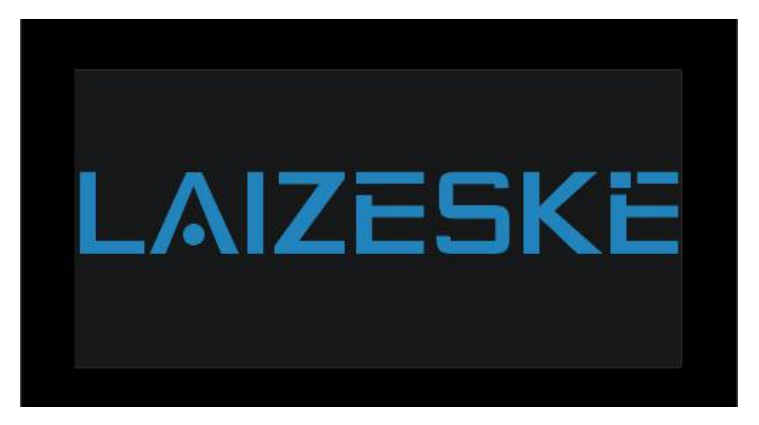

#### 2. Main Menu

Main menu including channel, device type(TX/RX), link status, signal strength, video format, intercom mode, battery level, temperature, fan status, etc. information.

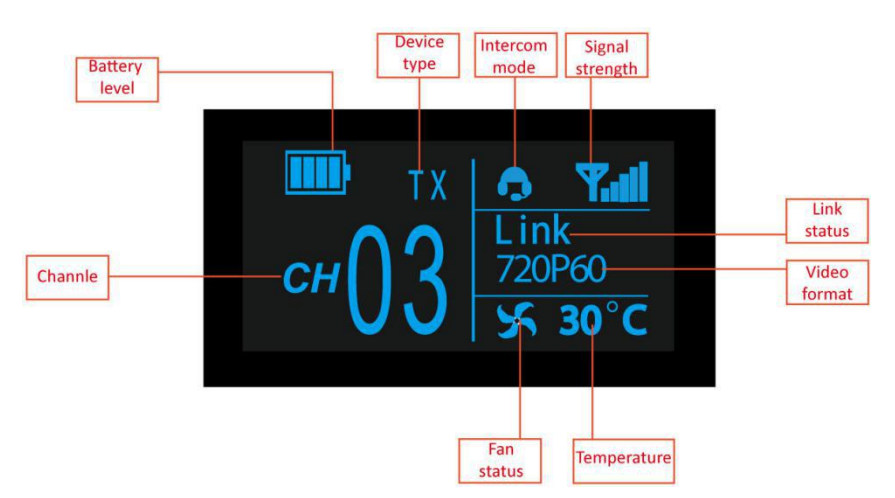

1) Channel switch: press" $\triangle$ "or" $\nabla$ "to change channels. Press" $\Box$ "to confirm the channel.

2) Long press" $\triangle$ "on the transmitter, the screen will display device name and password. Long press" $\triangle$ "on the receiver, the screen will also display device name and password if it is connected to transmitter.

### **UI Instruction**

#### 3. Secondary Menu

Long press" $\Box$ "for 2 seconds to enter into the secondary menu. Long press" $\Box$ "for 2 seconds again to back to the secondary menu. Press" $\triangle$ "or" $\nabla$ "to switch the options in secondary menu and press" $\Box$ "to confirm selection.

1) Device (transmitter only): device type

Switch TX (transmitter) and RX (receiver) manually.

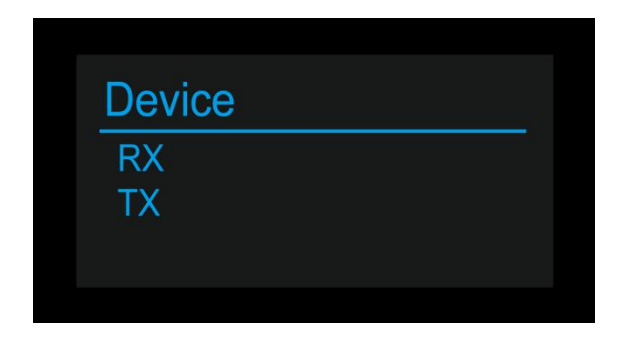

2) Source (transmitter with SDI port only): signal source

Switch the signal source between HDMI and SDI on transmitter. SDI input

is selected by default if both HDMI and SDI sources are connected.

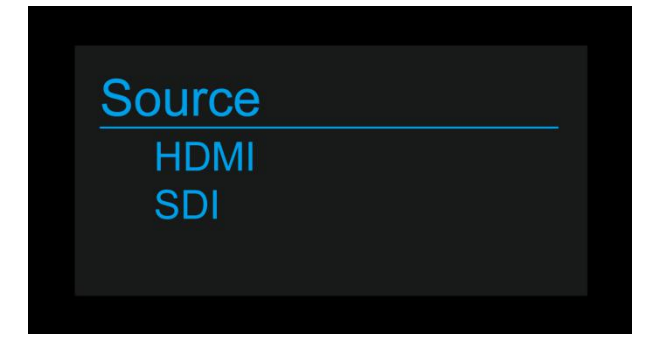

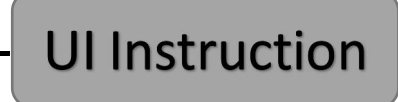

3) FAN status

Turn on or off the fan manually

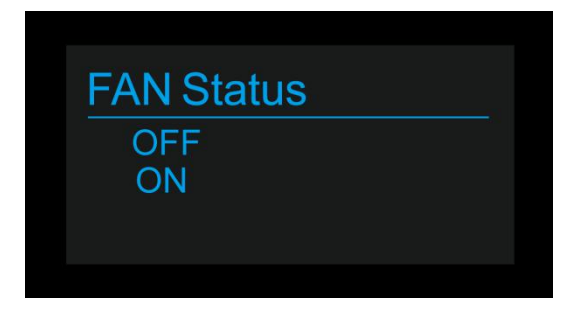

4) Intercom

Switch between Full Duplex, TD mode(TD speak, Cameraman listen),

OFF(turn off intercom)

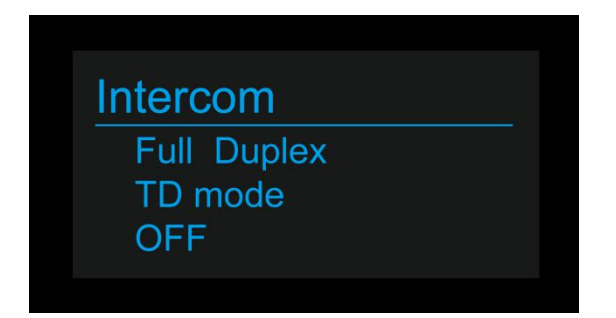

5) WPS: pairing

To pair transmitter and receiver

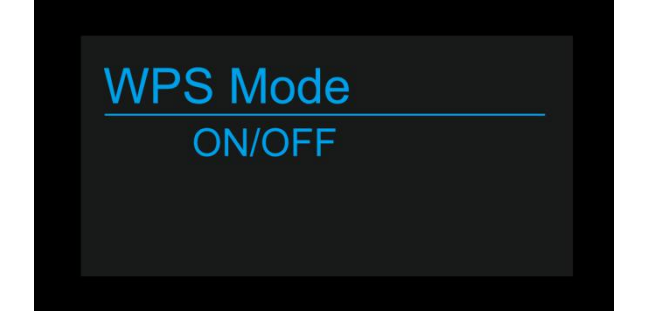

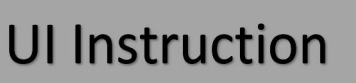

6) Priority

Choose high image quality prior or low latency prior.

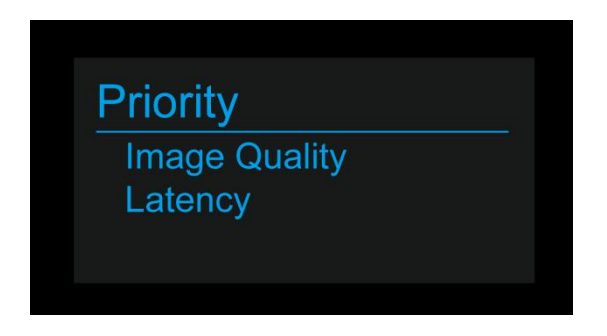

7) WIFI\_SSDI

Showing device name and password

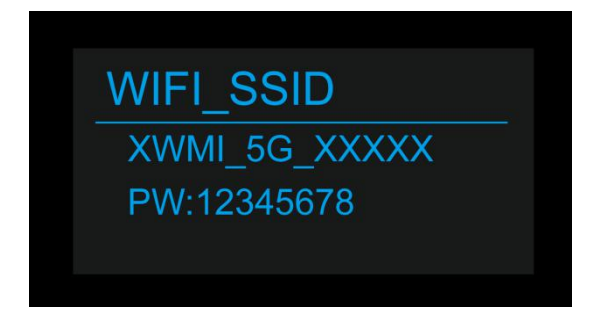

8) Version

Showing the device's version number

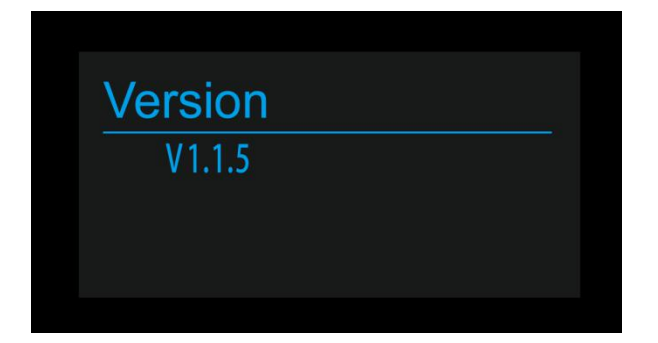

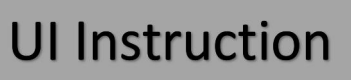

9) IP: IP address (routeIP/staticIP)

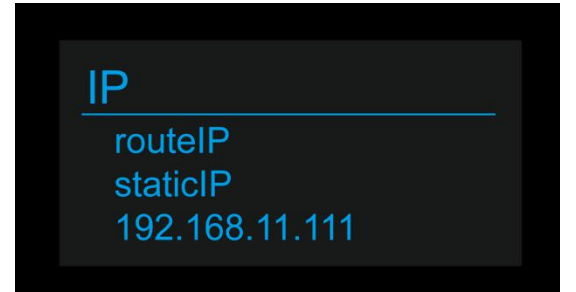

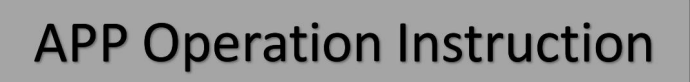

1. APP Download

iOS APP Download

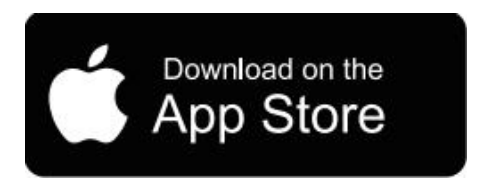

iOS user search "LAIZESKE"

Android APP Download

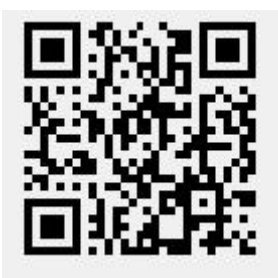

Scan the QR code to download the APP

2. Connect smart devices to transmitter

After the transmitter is powered on, go to Setting-Wireless & networks on smartphone/tablet, select the transmitter's name and input the password to connect the devices. Please find the transmitter's name and initial password as below. Then go to APP home page and click "Video" to monitor.

(Note: No need to input password again if it was saved on smart

phone/tablet)

Device name: XWMI\_5G\_XXXX

Password: 12345678

### **APP Operation Instruction**

- 3. APP Operation
- a. Click "Video" on home page to

enter into monitoring mode.

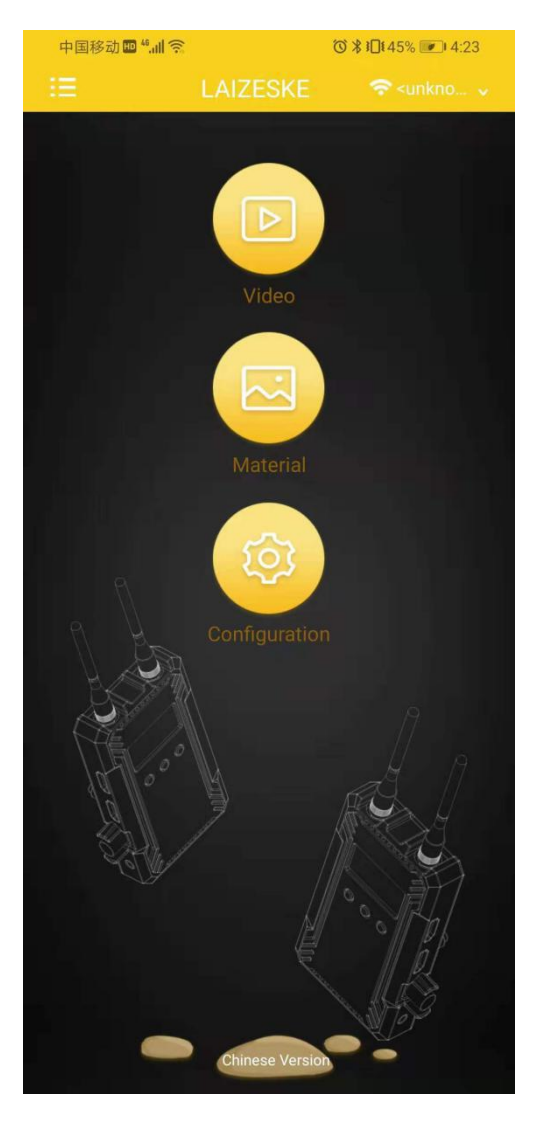

b. Click "  $\lor$  " at the bottom of screen. It will show SAVE IMAGE, RECORD

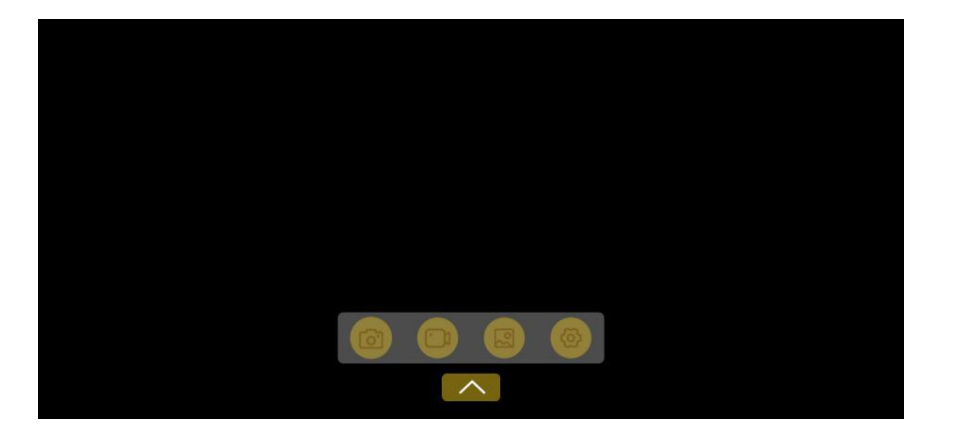

(only available for Android at present), MATERIAL, CONFIGURATION.

### **APP Operation Instruction**

Long press the screen to show up the professional monitoring menu.

Monochrome, False Color, Center Marker are available at present, more

features are developing.

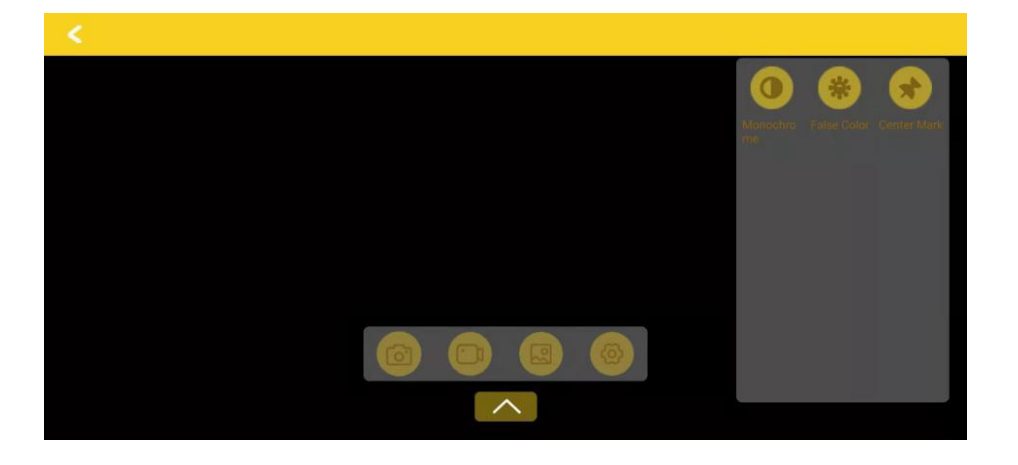

c. Click "Material" to check the images and videos saved on

smartphone/tablet.

d. Click "Configuration" to access configuration screen.

e. Click 英文版/Chinese Version at the bottom of home page to change language.

|                       | Transmitter                       | Receiver                         |
|-----------------------|-----------------------------------|----------------------------------|
| Screen                | OLED                              | OLED                             |
| Interface             | 1 * SDI input (optional)          | 2* HDMI output                   |
|                       | 1 * HDMI input, 1* HDMI output    | 1* SDI output (optional)         |
|                       | 2 *Antenna port ( RP-SMA Male )   | 2 *Antenna port ( RP-SMA Male )  |
|                       | DC power input                    | DC power input                   |
|                       | 3.5mm headphone jack              | 3.5mm headphone jack             |
|                       | Туре-С                            | Туре-С                           |
|                       | F970 battery                      | F970 battery                     |
| Power Supply          | Type-C: 5V/1.5A                   | Type-C: 5V/1.5A                  |
| Way/Voltage Range     | DC adapter: 6-16V                 | DC adapter: 6-16V                |
| Power Consumption     | <7.5W                             | <6.5W                            |
|                       | 480P60, 576P60                    | 480P60, 576P60                   |
|                       | 720P60/59.94/50                   | 720P60/59.94/50                  |
| HDMI Input/Output     | 1080P60/59.94/50/30/29.97/25      | 1080P60/59.94/50/30/29.97/25     |
| Video Format          | /24/23.98                         | /24/23.98                        |
|                       | 1080160/59.94/50                  | 1080160/59.94/50                 |
|                       | HDMI Type A                       | HDMI Type A                      |
|                       | 480P60, 576P60                    | 480P60, 576P60                   |
|                       | 720P60/59.94/50                   | 720P60/59.94/50                  |
| SDI Input/Output      | 1080P60/59.94/50/30/29.97/        | 1080P60/59.94/50/30/29.97/       |
| Video Format          | 25/24/23.98                       | 25/24/23.98                      |
|                       | 1080160/59.94/50                  | 1080160/59.94/50                 |
|                       | 1*BNC                             | 1*BNC                            |
| Frequency             | 5.1-5.9GHz                        | 5.1-5.9GHz                       |
| Modulation Mode       | OFDM                              | OFDM                             |
| Transmission Power    | Maximum 17dBm                     | /                                |
| Receiving Sensitivity | /                                 | -87dBm                           |
| Band Width            | 20MHZ                             | 20MHZ                            |
| Latency               | Min0.08S                          | Min0.08S                         |
| Intercom Frequency    | 204-~2044-                        | 2047~207447                      |
| Response Range        |                                   |                                  |
| Operating             |                                   |                                  |
| Temperature           | 0 C ~ 40 C                        | 0 C ~ 40 C                       |
| Storage Temperature   | -20℃ ~ 60℃                        | -20°C ~ 60°C                     |
| Unit Size(mm)         | 67L*24W*118H (excluding antenna ) | 67L*24W*118H (excluding antenna) |
| Unit Weight           | 128g                              | 128g                             |

## Frequency Chart

| Device Channel | WiFi Channel | Frequency/MHz |
|----------------|--------------|---------------|
| 1              | 36           | 5180          |
| 2              | 38           | 5190          |
| 3              | 40           | 5200          |
| 4              | 44           | 5220          |
| 5              | 46           | 5230          |
| 6              | 48           | 5240          |
| 7              | 149          | 5745          |
| 8              | 153          | 5765          |
| 9              | 155          | 5775          |
| 10             | 157          | 5785          |
| 11             | 159          | 5795          |
| 12             | 161          | 5805          |
| 13             | 165          | 5825          |